# **COSEC ATOM**

ATOM RD300

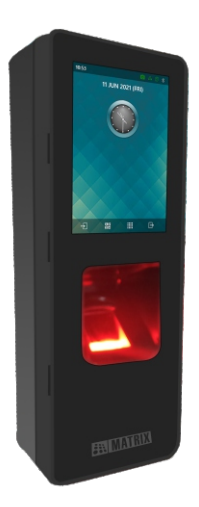

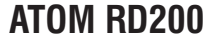

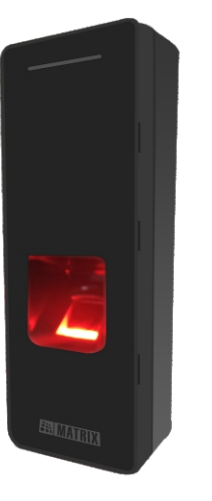

### **ATOM RD100**

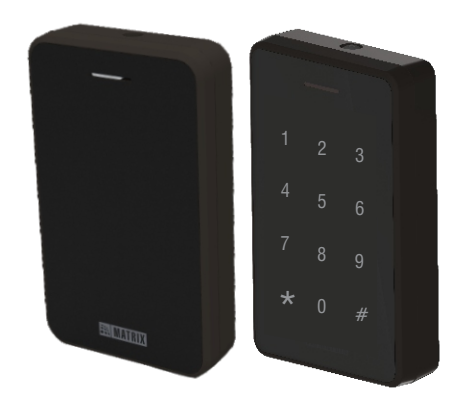

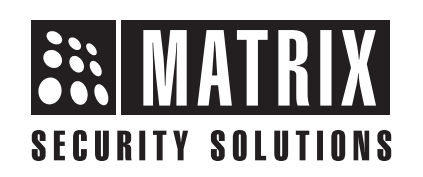

# **Safety Instructions**

These instructions are intended to ensure that the user can use the product correctly to avoid danger or property loss.

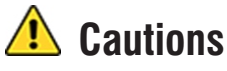

Do not install the device:

- On unstable surface. ۲
- Where ferromagnetic field or noise is induced.
- Where static is created, such as desks made of plastics, carpets. ۲
- Near volatile inflammable materials or inflammable goods such as ۲ drapes.
- Where volatile gas and/or inflammable gas is created.

# Warning

- Installing and servicing should be done only by qualified technician.
- There are no user-serviceable parts inside.
- Opening or removing the device cover may result in electric shock or exposure to other hazards.
- Use the device only for the purpose for which it was designed.

# **Contents**

| Know your ATOM             | 4  |
|----------------------------|----|
| What your Package Contains |    |
| Things you will Need       | 6  |
| Installation               | 7  |
| Technical Specifications   | 29 |
| LED and Buzzer Indications | 31 |
| Connecting the Reader      |    |

Please read this guide first for correct installation and retain it for future reference. The information in this guide is prevailing at the time of publication. However, Matrix Comsec reserves the right to make changes in product design and specifications without prior notice.

#### Copyright

All rights reserved. No part of this document may be copied or reproduced in any form or by any means without the prior written consent of Matrix Comsec.

#### Warrantv

Limited Warranty. Valid only if primary protection is provided, mains supply is within limit and protected, and environment conditions maintained within product specifications. Complete warranty statement is available on our website: www.matrixaccesscontrol.com

# Know your ATOM

- COSEC ATOM is a slave reader which can work with COSEC ARGO\*. COSEC ARGO FACE\*, COSEC VEGA, COSEC PATH V2 using RS-232 and with COSEC ARC DC200 using RS-485. It can also work with 3<sup>rd</sup> party Wiegand Interface.
- It is an intelligent compact Access Control Device which supports Bluetooth and Card Credentials for Access Control and Time & Attendance.
- COSEC ATOM has three main variants with Suprema Sensor(SF). The respective variants are listed below.

### **COSEC ATOM RD300**

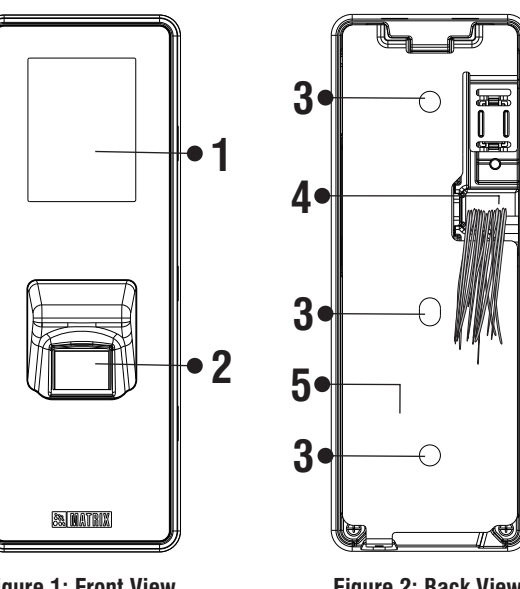

- **1.** Display Screen
- **2.** Finger Sensor
- **3.** Mounting Screw Hole
- 4. Cable Assembly
- 5. Mounting Plate

# **Sub Variants**

- ATOM RD300SFM
- ATOM RD300SFI
- ATOM RD300SFE

**Figure 1: Front View** 

**Figure 2: Back View** 

Note: ATOM200/300 do not support finger print credentials when connected with ARGO CAM/CAI or ARGO FACE.

### **COSEC ATOM RD200**

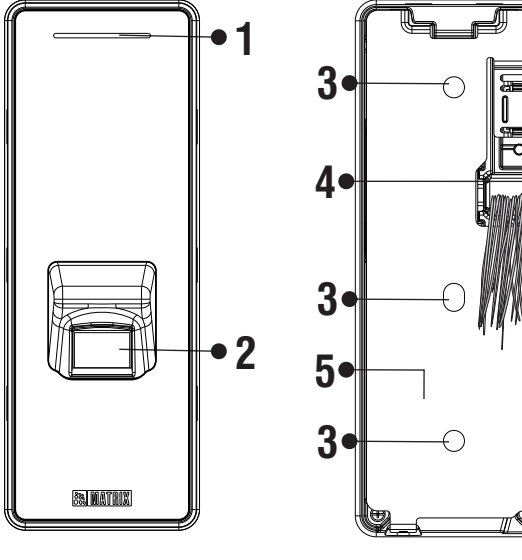

- 1. LED Indicator
- 2. Finger Sensor
- **3.** Mounting Screw Hole
- 4. Cable Assembly
- **5.** Mounting Plate

### **Sub Variants**

- ATOM RD200SFM
- ATOM RD200SFI
- ATOM RD200SFE

Figure 3: Front View

Figure 4: Back View

# **COSEC ATOM RD100**

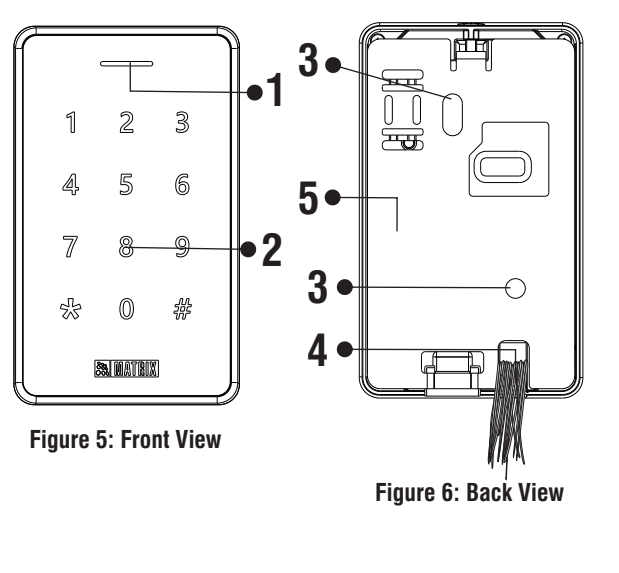

- 1. LED Indicator
- 2. Numeric Keypad
- **3.** Mounting Screw Hole
- 4. Cable Assembly
- **5.** Mounting Plate

# Sub Variants

- ATOM RD100KM
- ATOM RD100KI
- ATOM RD100M
- ATOM RD100I
- ATOM RD100E
- ATOM RD100KE

# What your Package Contains

- COSEC ATOM Unit
- Cable Assembly
- Wall Mounting Accessories

# Things you will Need

- Power Drill
- Screw Driver Set
- A Wire Striper
- Insulation Tape
- Necessary Cabling
- Wiegand supported device (for third party soultion)
- Access to COSEC Server Application to configure COSEC ATOM (for COSEC solution)

# **Before you Start**

Make sure,

- The device in the package is in good condition and all the assembly parts are included.
- All the related equipments are powered-off before installation.

# Installation

# 1) Installing the COSEC ATOM RD200/300: Wall Mounting

Step 1: Removing the Mounting Plate

- From the bottom of the COSEC ATOM RD200/300, unscrew the Mounting screw with the help of screw driver as illustrated in **Figure 8**.
- Separate the Mounting plate from the ATOM by pulling it downwards. Refer, **Figure 9** for the same.

#### **Step 2:** Connecting the Cables

 You can mount COSEC ATOM RD200/300 in two ways : Concealed Wiring or Non-concealed Wiring as explained below.

#### A. Concealed Wiring

**1.** Take the Mounting Plate and trace screw holes A , B & C. Trace out the area D also and drill along the marking as shown below.

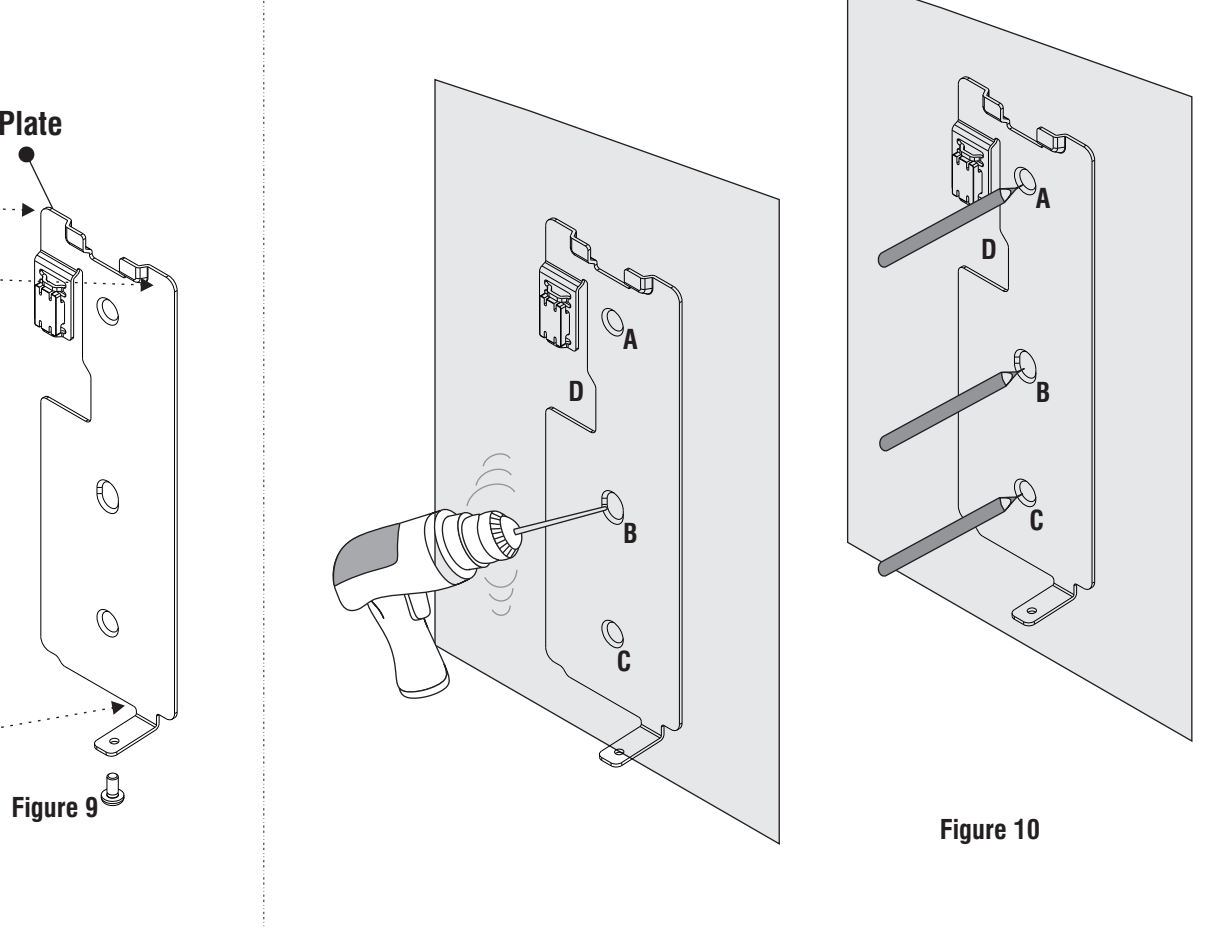

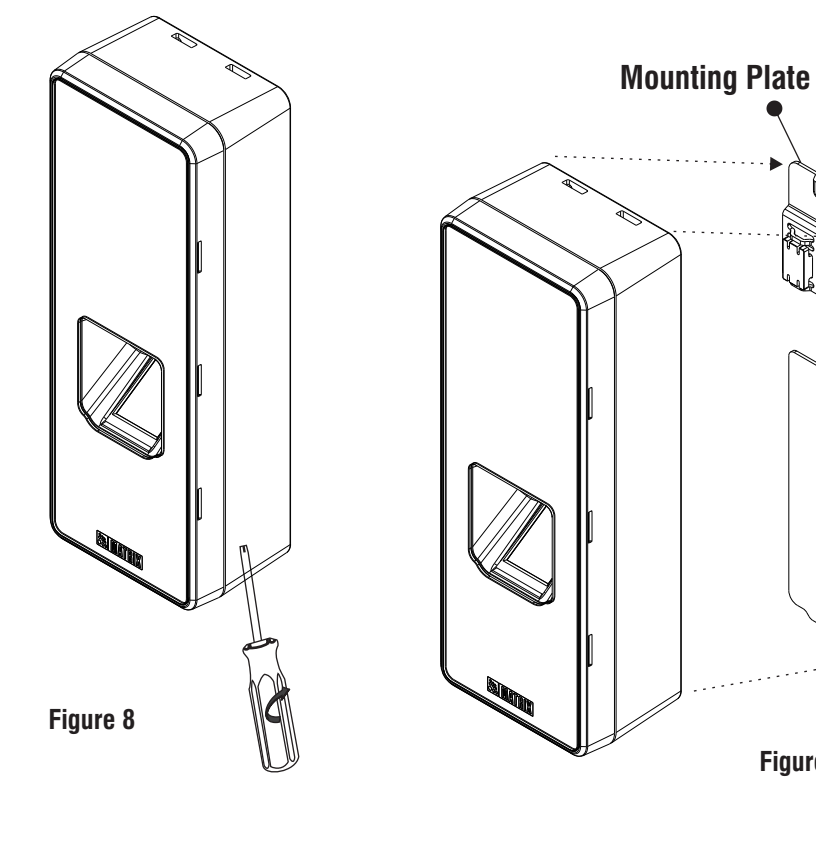

**2.** Affix the mounting plate with the help of the screws and screw grips through the holes **A**, **B** and **C**.

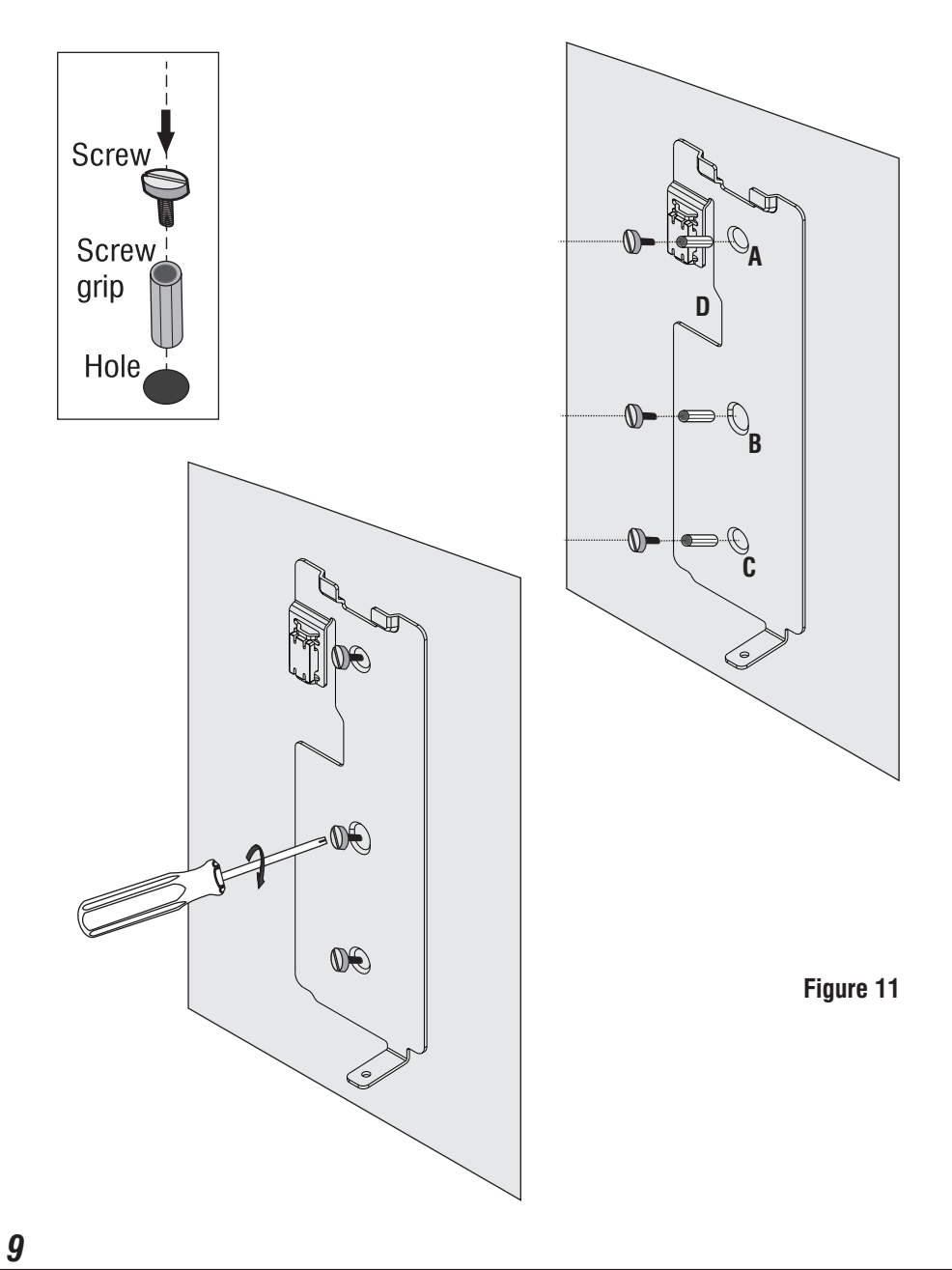

**3.** Lead the cables from the wall through the drilled area **D** of the Mounting Plate as illustrated in **Figure 12**. Connect the necessary cables with COSEC ATOM.

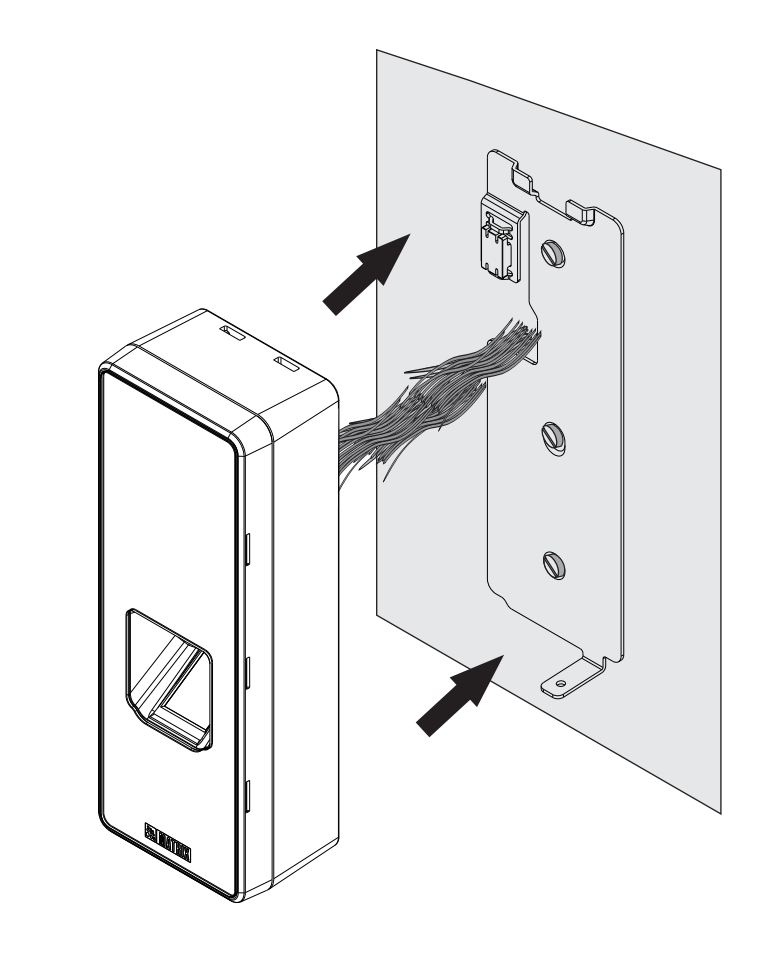

Figure 12

### **B. Non-Concealed Wiring**

**1.** Follow the Step 1 and Step 2 as explained for the Concealed Wiring and fix the mounting plate on the wall. *(For non-concealed wiring, you do not need to drill the area* **D**.)

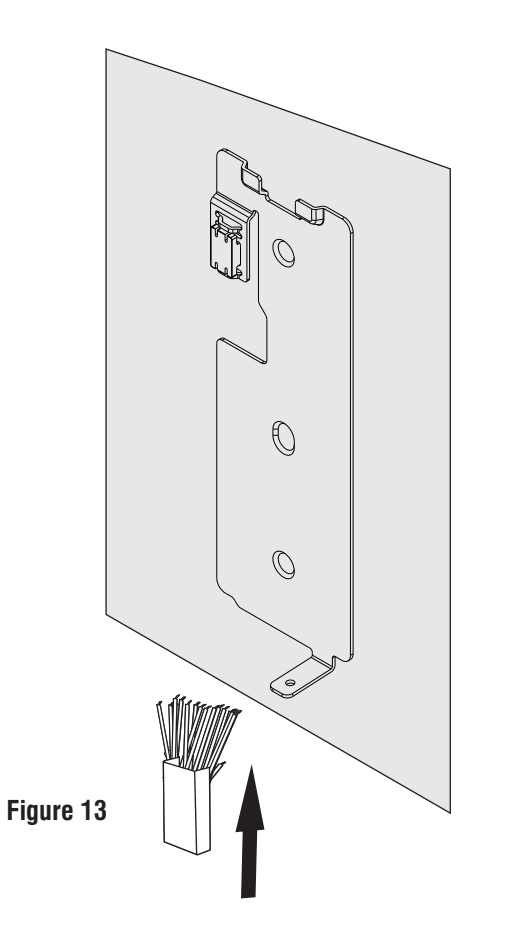

**2.** Unscrew the Back Plate screw with the help of screwdriver and remove the Back Plate.

**3.**Pull out the Cables from the Back Plate hole and lead the cables outside from the bottom opening of COSEC ATOM, as illustrated in **Figure 14**.

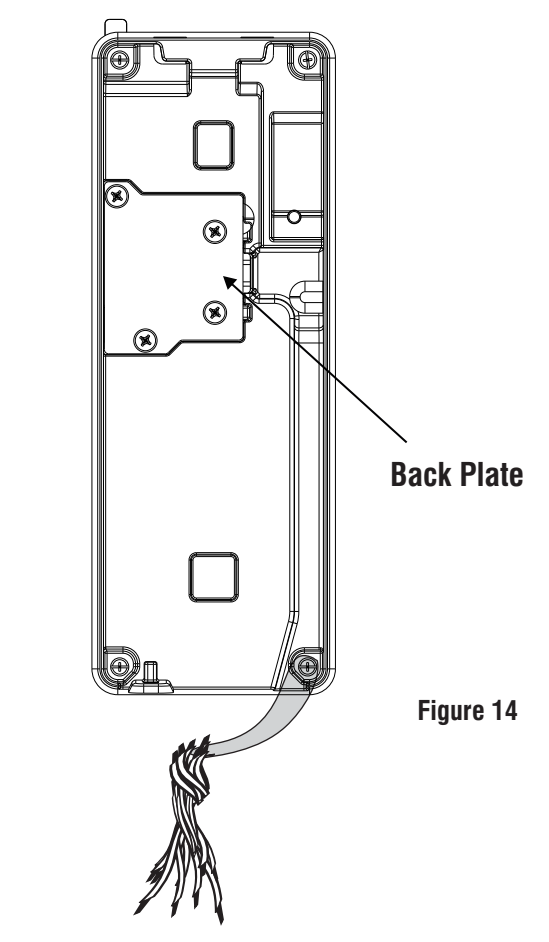

**4.** Connect the necessary cables and align the COSEC ATOM body with the Mounting Plate.

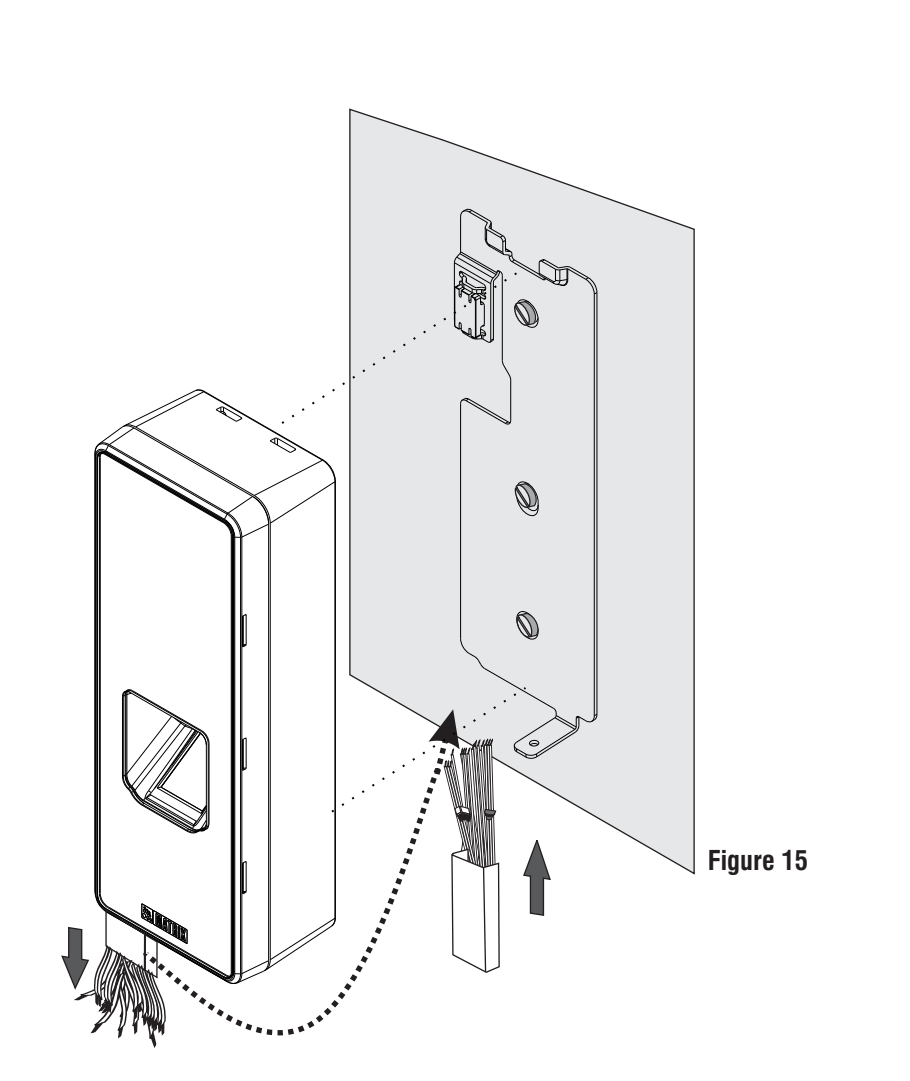

**Step 3:** Inserting Mounting Screw

**1.** Fix the Reader body with the Mounting Plate such that the Mounting Slots of the Reader and Mounting Plate align with each other.

**2.** Slide the reader downwards to fix it into the groove of the Mounting Plate and insert the Mounting screw back in place at the bottom of the device.

**3.** Tighten the screw with 2 kgf-cm torque as shown in **Figure 17**.

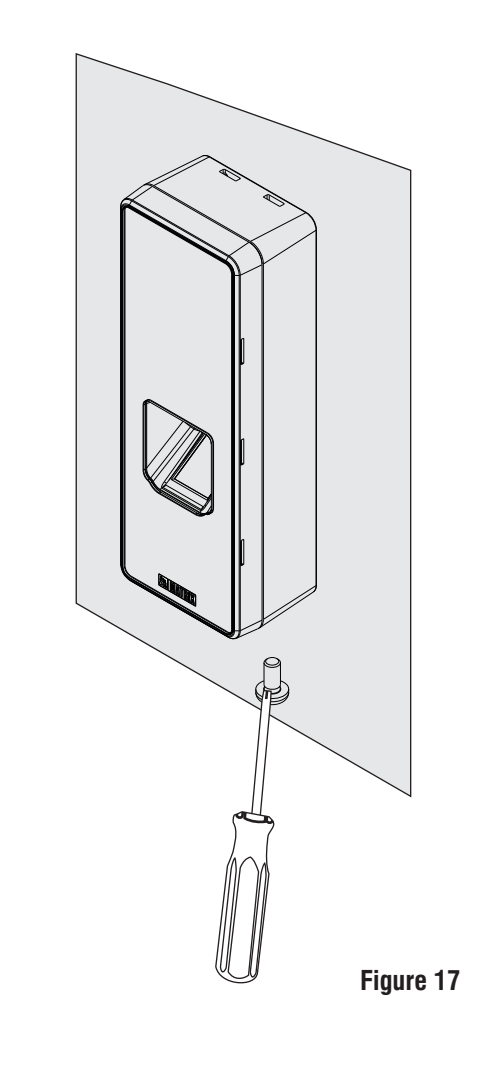

### 2) Installing the COSEC ATOM RD200/300: Flush Mounting\*

**Step 1:** Take the Surface Mount Plate provided with the package and trace screw holes A, B, C and D on the surface where COSEC ATOM is to be installed, see **Figure 18**. After tracing drill along the markings as shown in **Figure 19**.

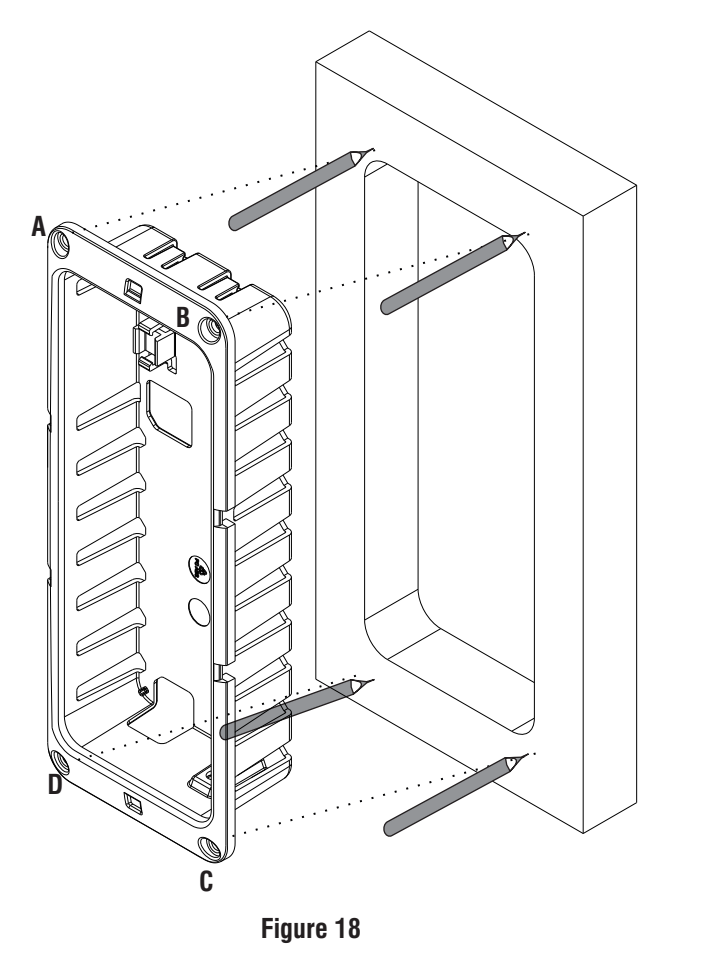

\* Flush Mounting Accessories need to be purchased additionally from Matrix.

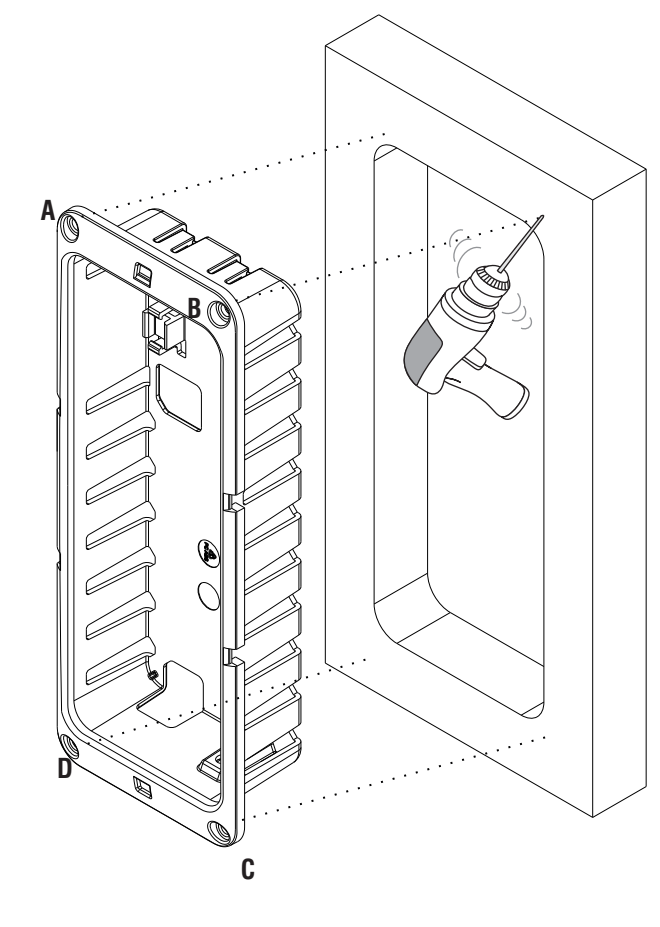

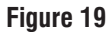

**Step 2:** Assemble the device with the Surface Mount Plate as shown in **Figure 20**.

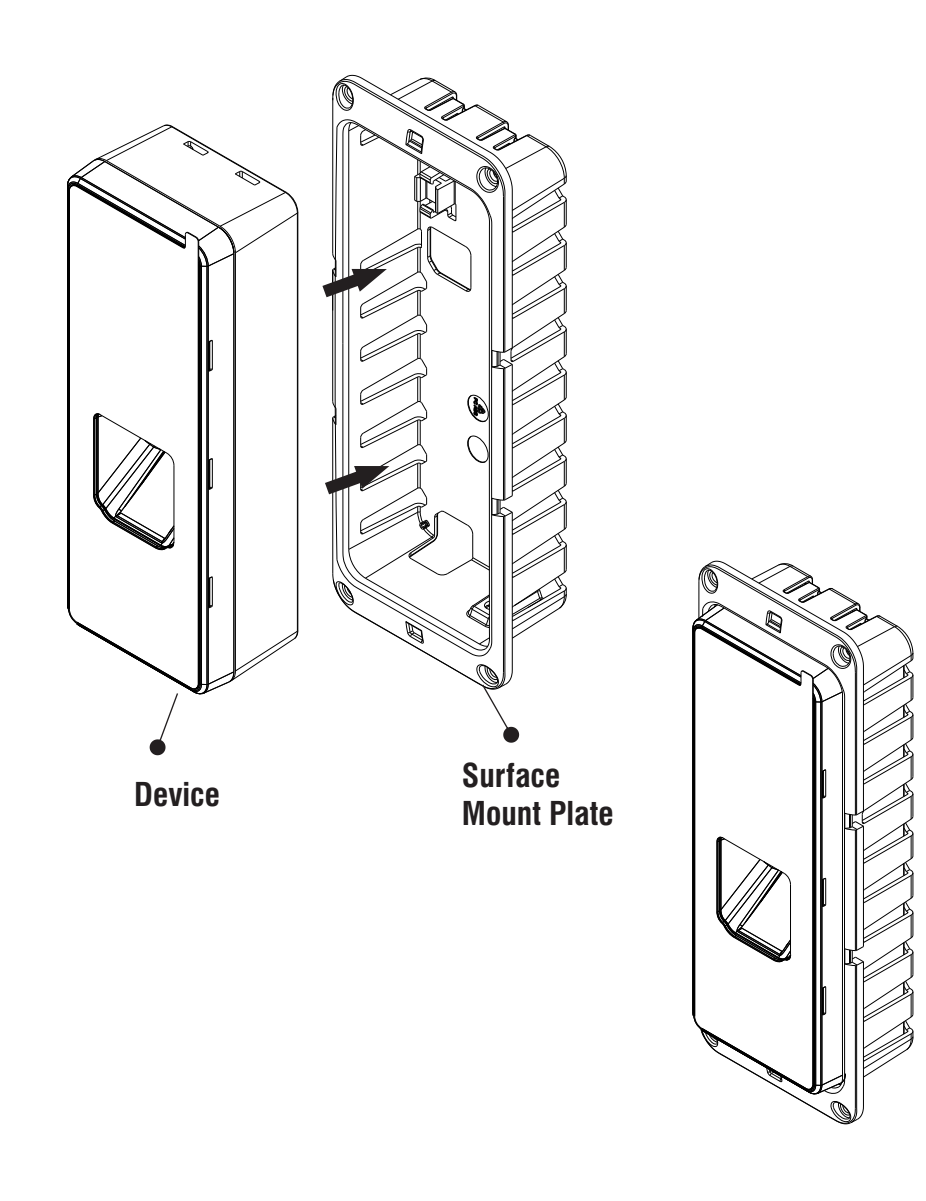

**Step 3**: To connect the cables refer below image for Concealed and Non-concealed Wiring positions.

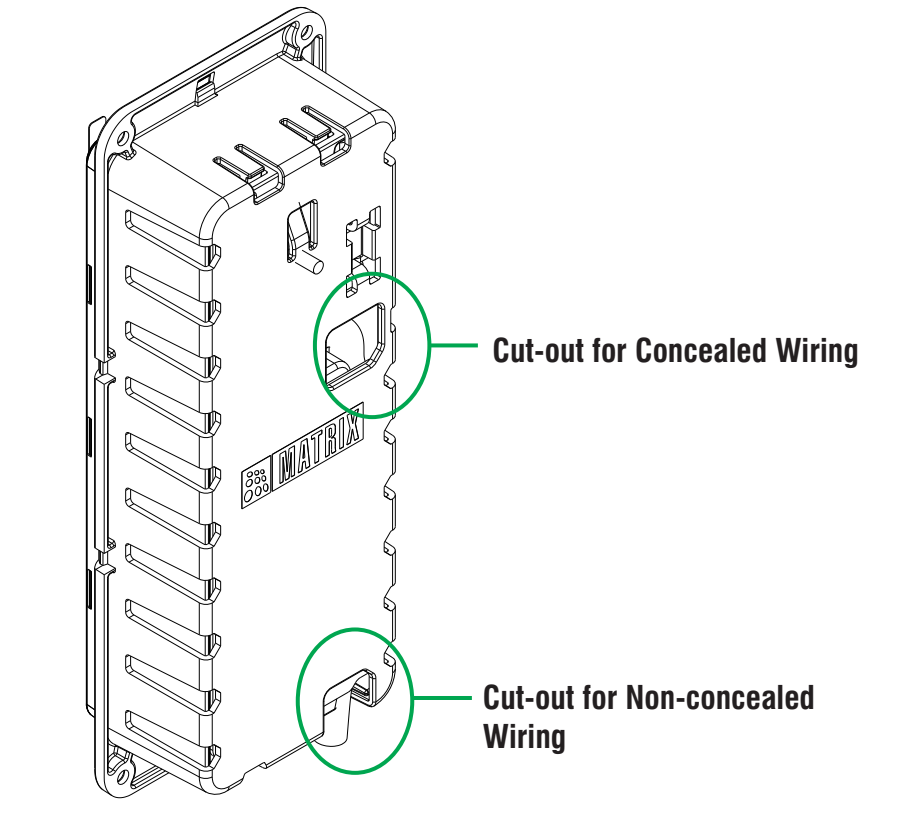

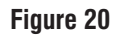

**Step 4**: Affix the Surface Mount Plate with the Device on the surface with the help of the screws and screw grips through the holes **A**, **B**, **C** and **D**, **see Figure 21**.

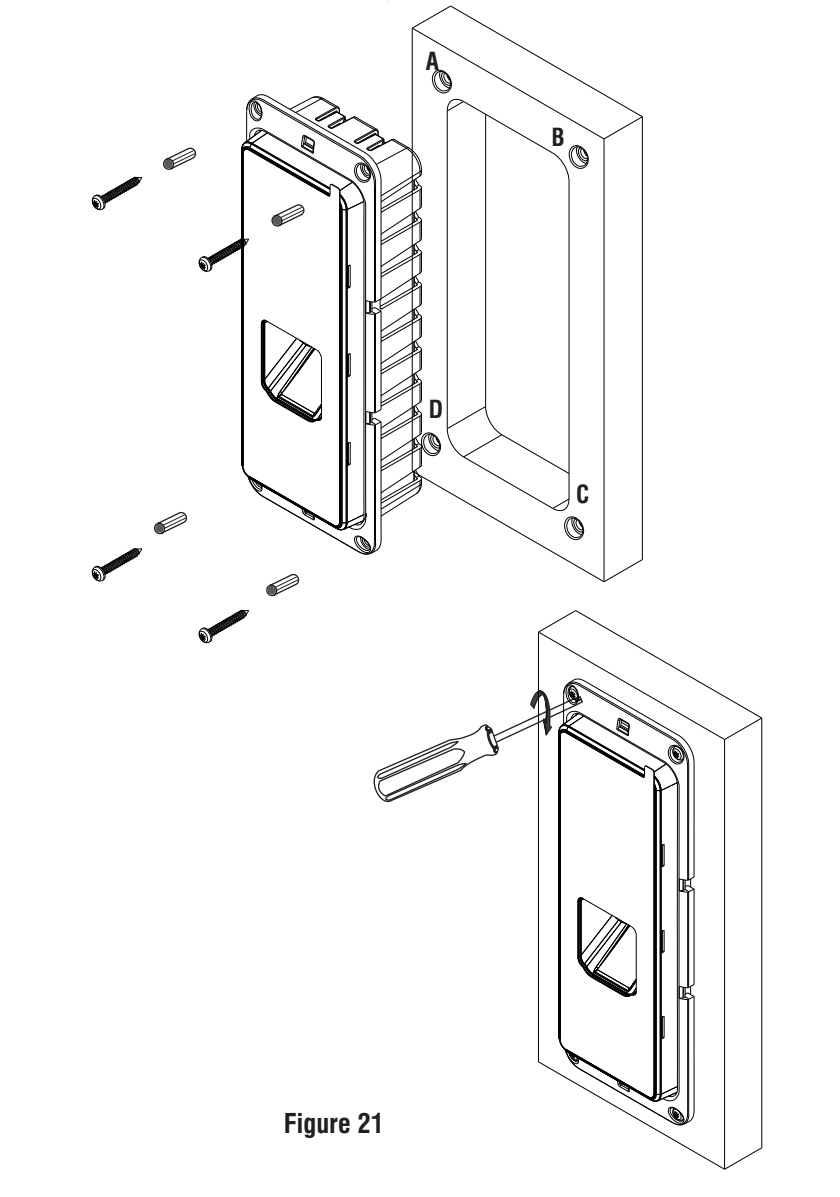

**Step 5**: Place the Surface Mount Top Facia Plate on the installed Device, **see Figure 22**.

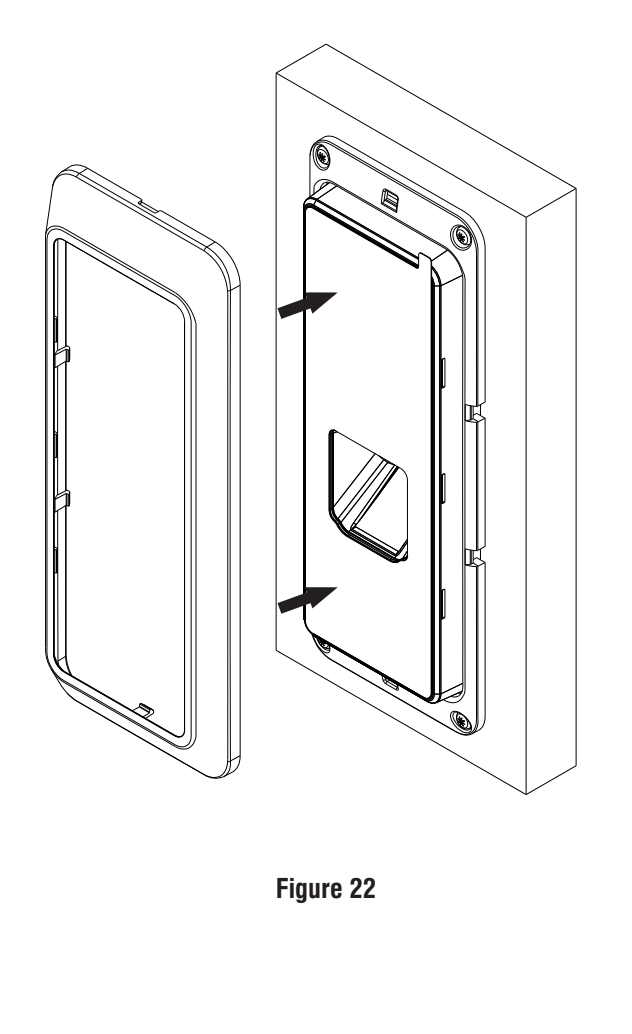

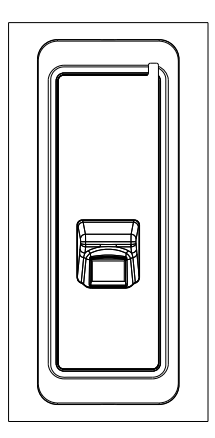

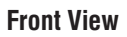

### 3) Installing the COSEC ATOM RD100

Step 1: Removing the Mounting Plate

- From the top of the COSEC ATOM, unscrew the Mounting screw with the help of screw driver as illustrated in **Figure 24**.
- Separate the Mounting Plate from the ATOM by pulling it downwards. Refer, **Figure 25** for the same.

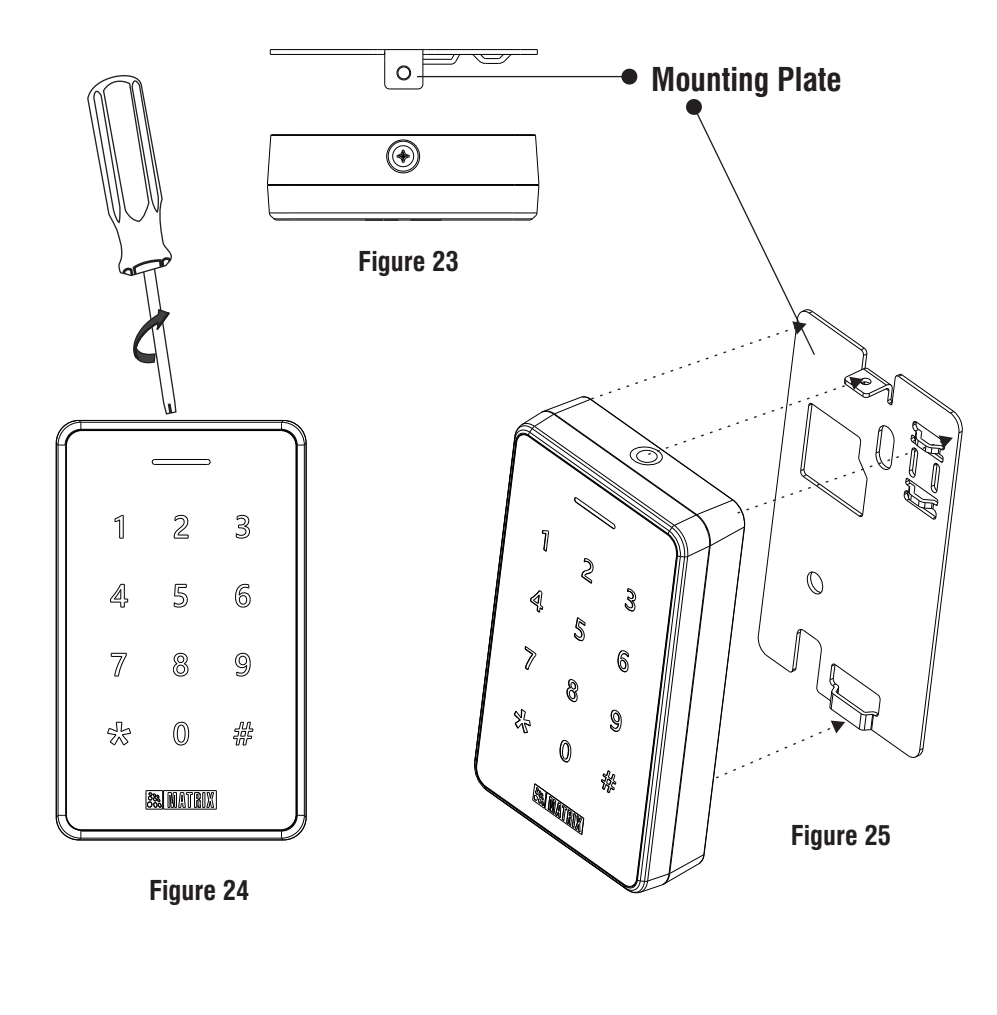

#### Step 2: Connecting the Cables

• You can mount COSEC ATOM in two ways : Concealed Wiring or Non-concealed Wiring as explained below.

# A. Concealed Wiring

**1.** Take the Mounting Plate and trace screw holes A & B. Trace out the area C also and drill along the marking as shown below.

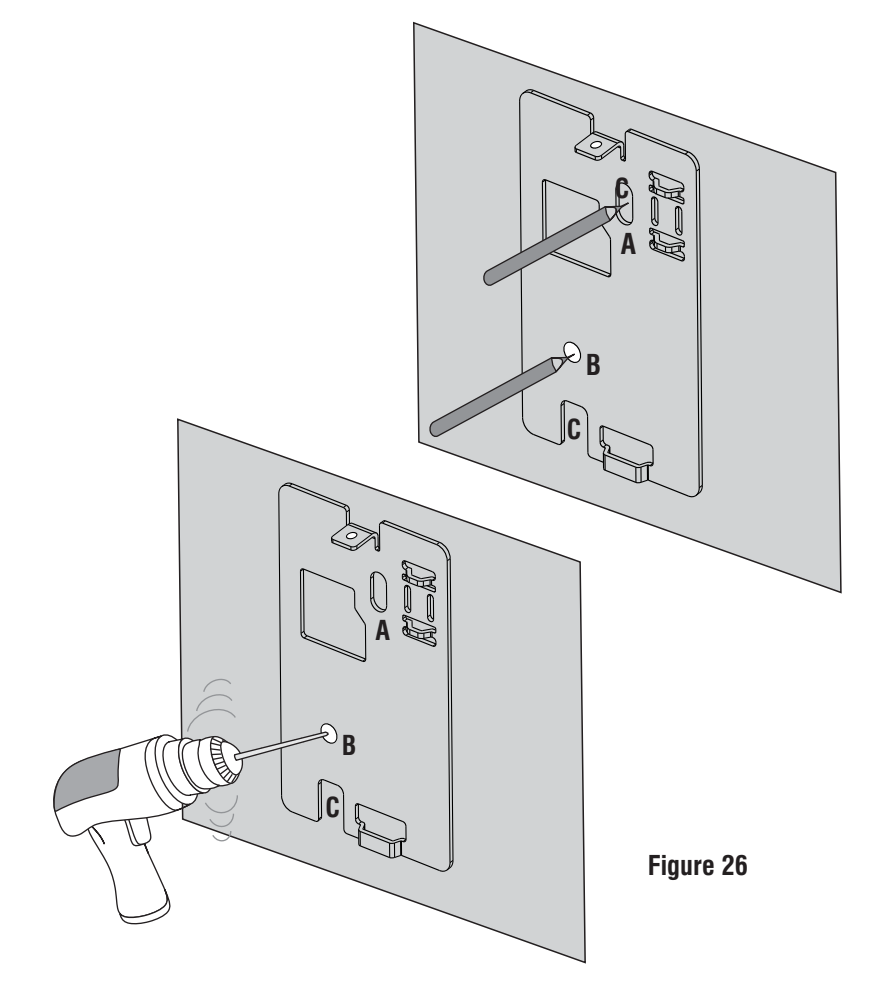

**2.** Affix the Mounting Plate with the help of the screws and screw grips through the holes A and B.

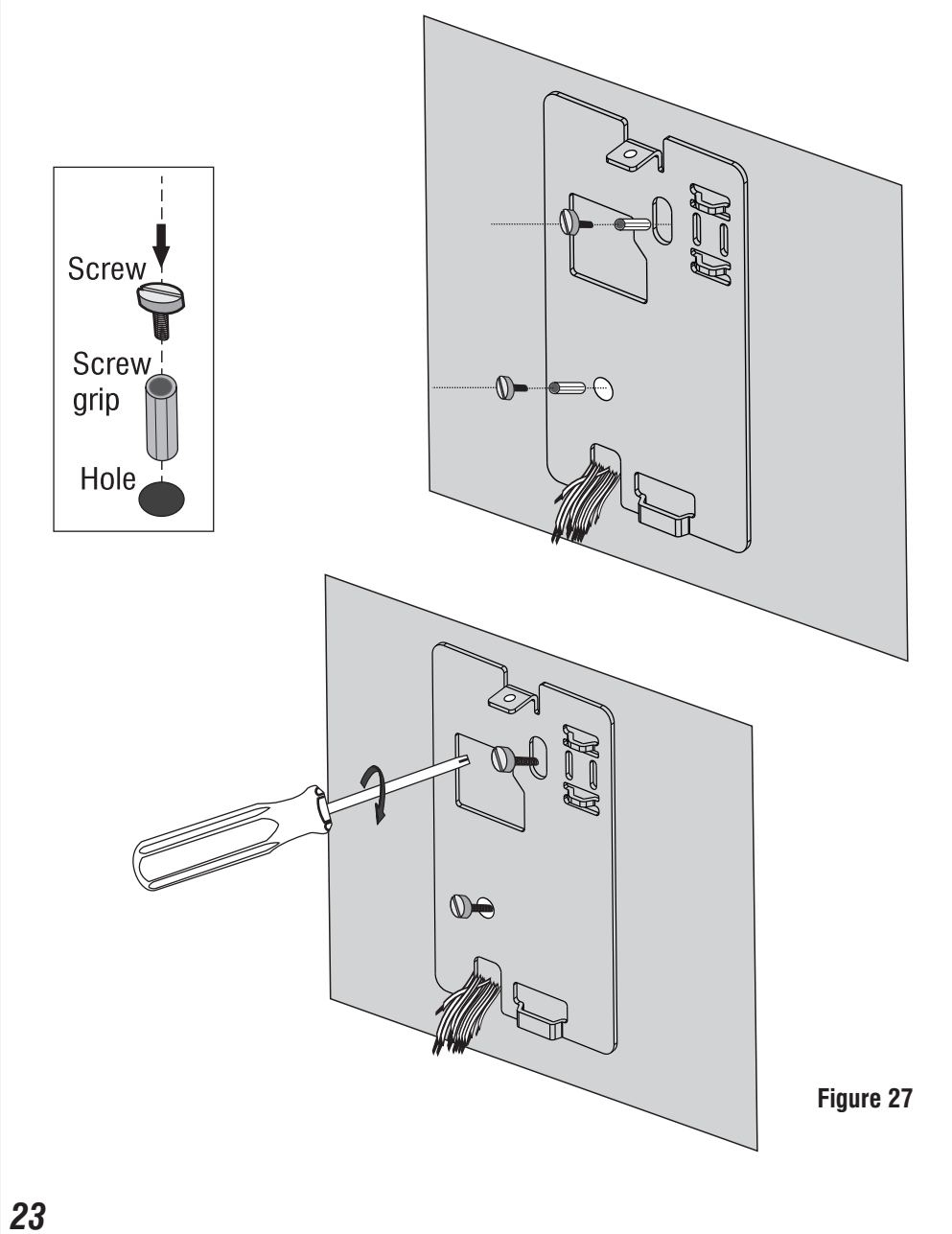

**3.** Lead the cables from the wall through the drilled area **C** of the Mounting Plate as illustrated in **Figure 24**. Connect the necessary cables with COSEC ATOM, see Figure 28.

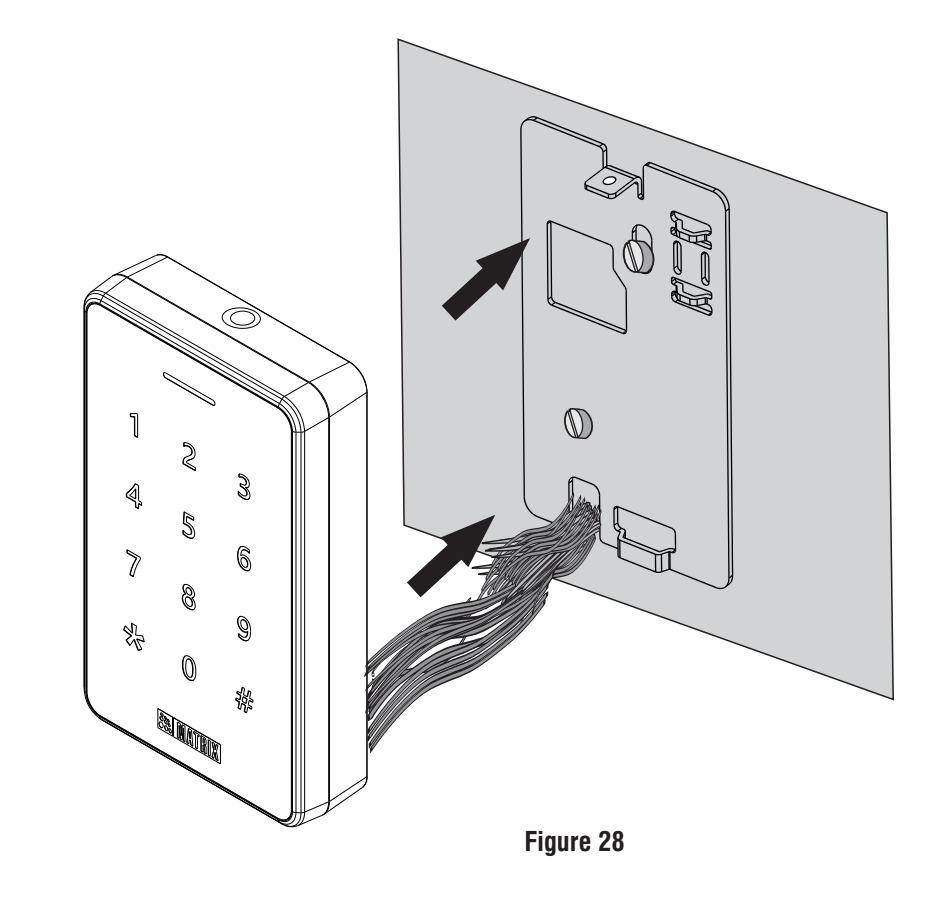

### **B. Non- Concealed Wiring**

**1.** Follow Step 1 and Step 2 as explained for the Concealed Wiring and fix the Mounting Plate on the wall.

(For non-concealed wiring, you do not need to drill the area **C**.)

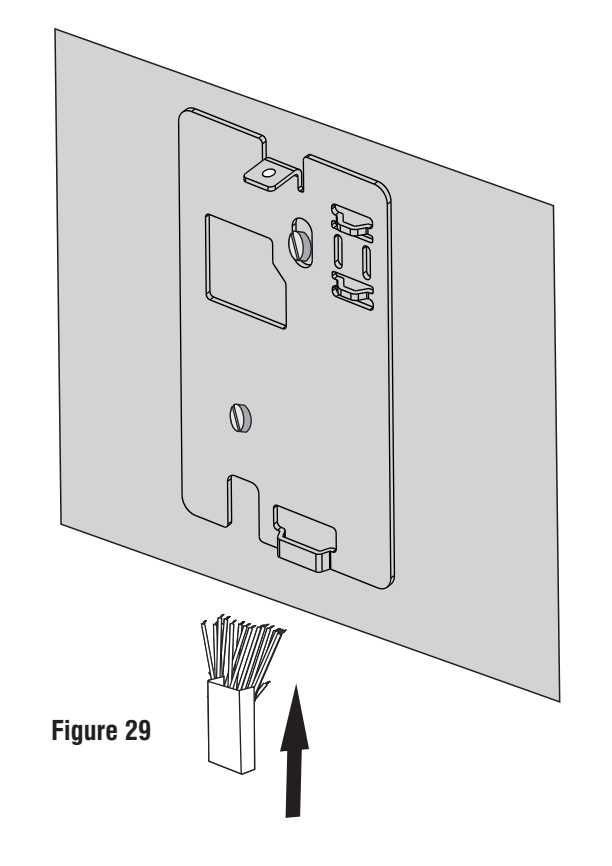

**2.** Unscrew the Back Plate screw with the help of screwdriver and remove the Back Plate.

**3.**Pull out the Cables from the Back Plate hole and lead the cables outside from the bottom opening of COSEC ATOM, as illustrated in **Figure 30**.

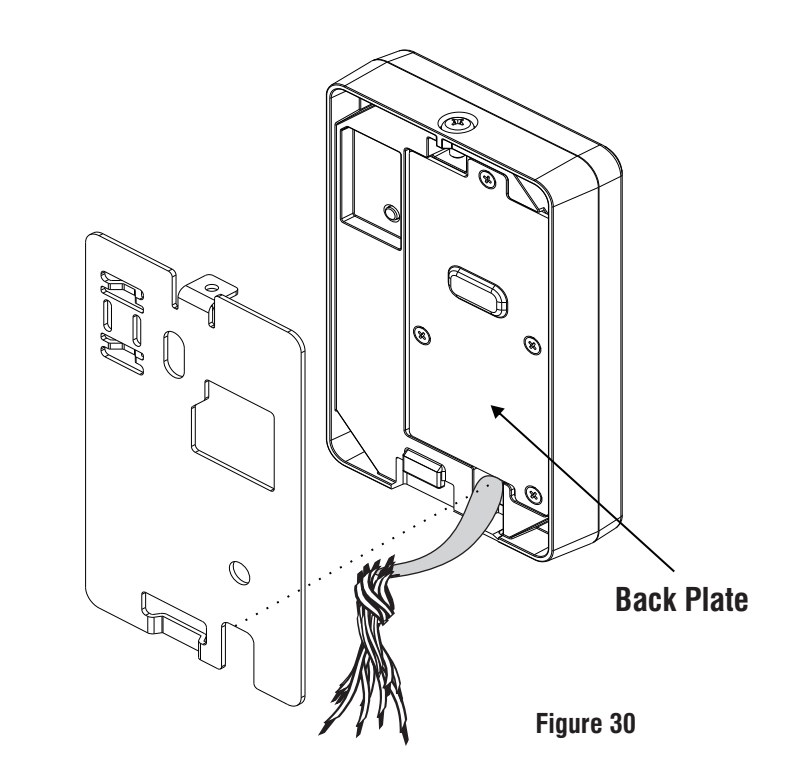

**4.** Connect the necessary cables and align the COSEC ATOM body with the Mounting Plate.

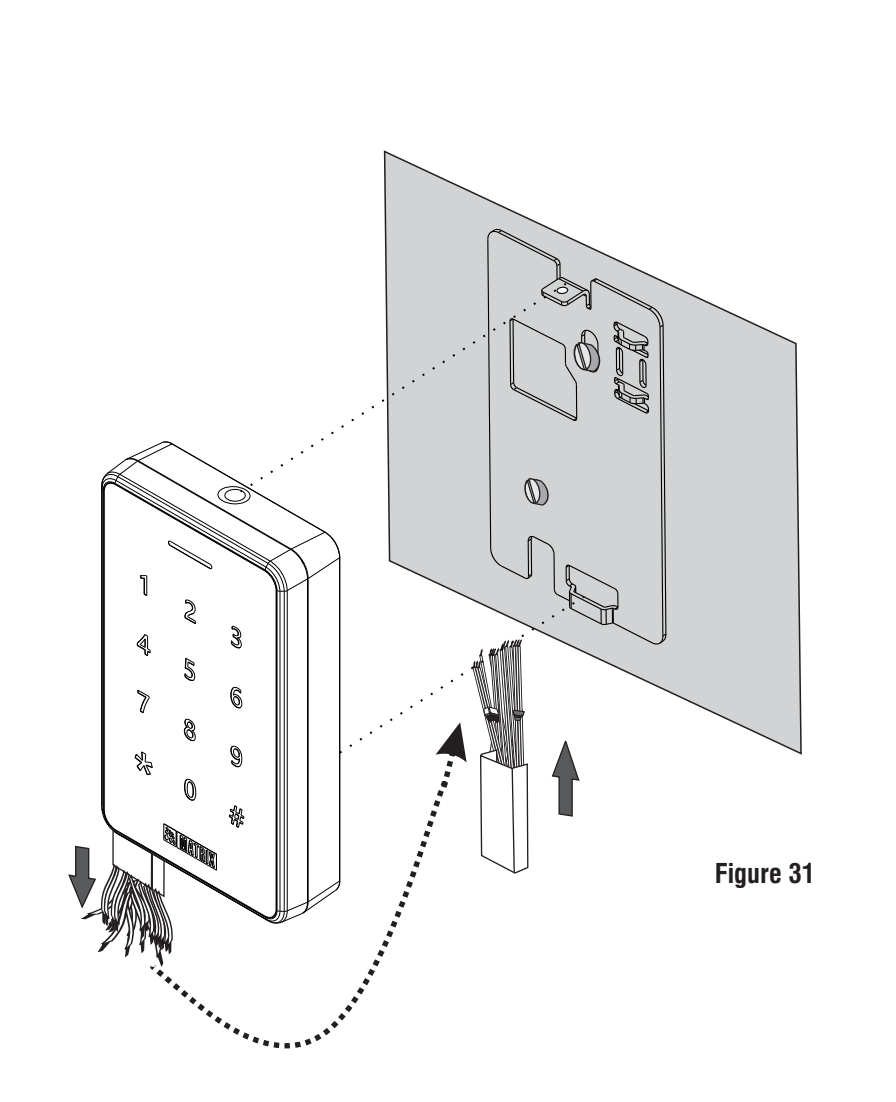

**Step 3:** Inserting Mounting Screw

**1.** Fix the Reader body with the Mounting Plate such that Mounting Slots of the Reader and Mounting Plate align with each other.

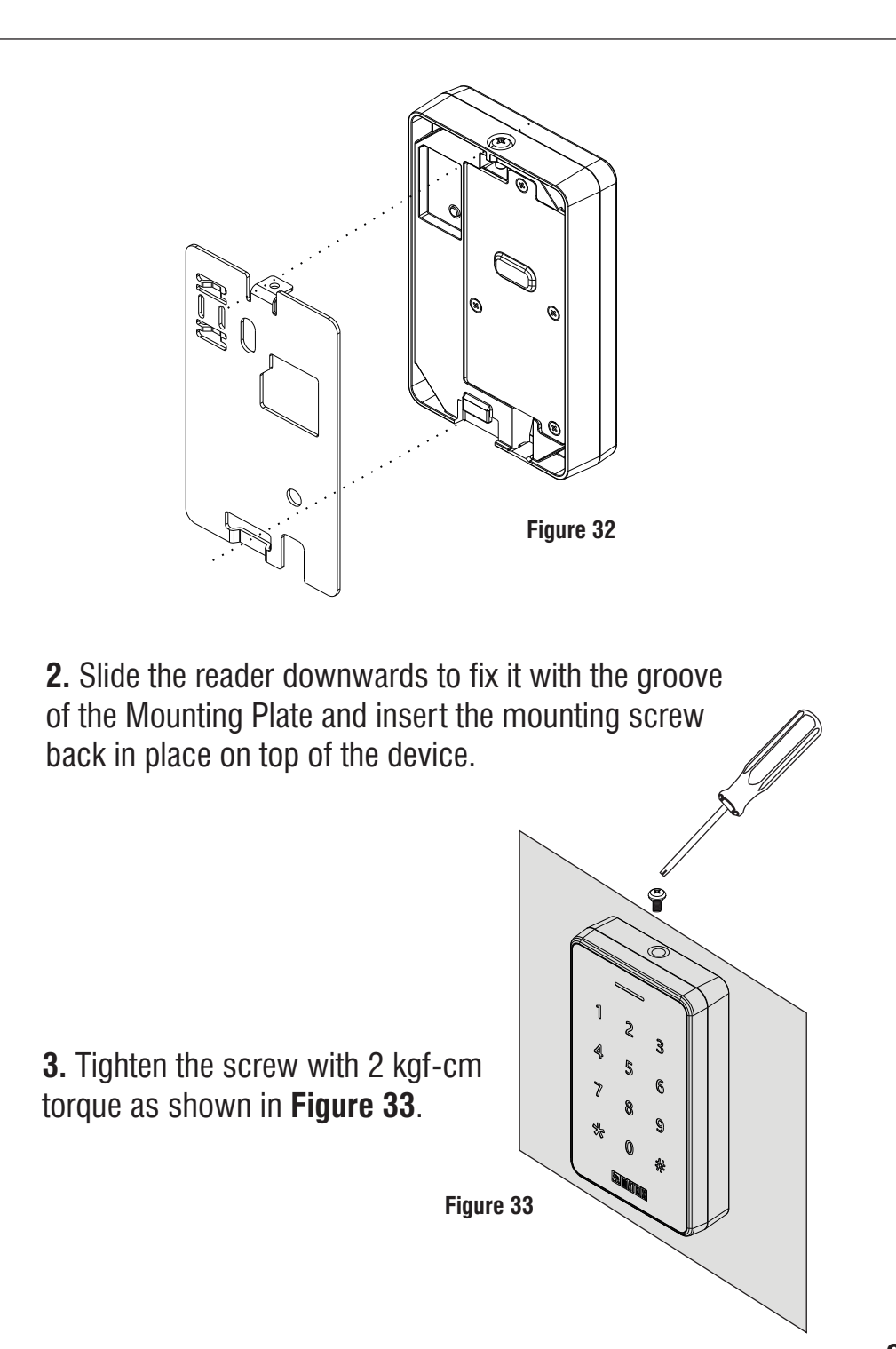

# **Technical Specifications**

| Specification<br>Parameters    | ATOM RD300                                                                                                    | ATOM RD200                                                                                                    | ATOM RD100                                                                                                    |
|--------------------------------|----------------------------------------------------------------------------------------------------|----------------------------------------------------------------------------------------------------|----------------------------------------------------------------------------------------------------|
| Credential<br>Support          | PIN, Card Reader<br>(Mifare, EM Prox,<br>Desfire, HID i-Class,<br>NFC, Combo),<br>Mobile Credential<br>over BLE and<br>Finger                                             | Card Reader<br>(Mifare, EM Prox,<br>Desfire, HID i-Class,<br>NFC, Combo),<br>Mobile Credential<br>over BLE and<br>Finger | Card Reader<br>(Mifare, EM Prox,<br>Desfire, HID i-Class,<br>NFC, Combo)<br>and Mobile Credential<br>over BLE |
| User Capacity                  | Depends on Master Device                                                                                                    |                                                                                                    |                                                                                                    |
| Type of Card                   | Mifare, EM Prox, Desfire, HID i-Class, NFC, Combo                                                                                                    |                                                                                                    |                                                                                                    |
| Card Read<br>Range             | Mifare: 5 to 6 cm (max.)<br>EM Prox: 6 to 7 cm (max.)<br>Desfire: 4 to 6 cm (max.)<br>HID i-Class: 6 to 7 cm (max.)<br>Combo : 2 to 4 cm (max.)<br>NFC : 6 to 8 cm (max.) |                                                                                                    |                                                                                                    |
| Reader<br>Interface<br>Type    | RS-232, RS-485, WiFi and Wiegand                                                                                                    |                                                                                                    | RS-232, RS-485<br>and Wiegand                                                                                 |
| Interface<br>Support<br>Length | RS-232 (3.05meter), RS-485 (1200meter),<br>Wiegand (150meter)                                                                                                    |                                                                                                    |                                                                                                    |
| Input Power                    | 9-14 VDC through main door controller or external power source                                                                                                    |                                                                                                    |                                                                                                    |
| Buzzer                         | Yes (>55db at 10cm)                                                                                                    |                                                                                                    |                                                                                                    |
| LED                            | No Yes (Tri Colour)                                                                                                    |                                                                                                    |                                                                                                    |

| Specification<br>Parameters | ATOM RD300              | ATOM RD200  | ATOM RD100                                 |
|-----------------------------|-------------------------|-------------|--------------------------------------------|
| Built in Bluetooth          | Yes BLE (4.0 and above) |             |                                            |
| Keypad                      | Yes (in Display)        | No          | Yes<br>(in ATOM RD100KM<br>& ATOM RD100KI) |
| Tamper Detection            | Yes                     |             |                                            |
| Operating<br>Temperature    | -20°C to +55°C          |             | 0°C to +55°C                               |
| Humidity                    | 5% to 95% RH Non        | -condensing |                                            |

# **Cards Supported in each Variant**

| ATOM RD300/200                 | Cards Supported                             |
|--------------------------------|---------------------------------------------|
| ATOM RD300SFM<br>ATOM RD200SFM | Mifare, Desfire, NFC and Combo              |
| ATOM RD300SFI<br>ATOM RD200SFI | HID i-Class, Mifare, Desfire, NFC and Combo |
| ATOM RD300SFE<br>ATOM RD200SFE | EM Prox                                     |

| ATOM RD100   | Cards Supported                             |
|--------------|---------------------------------------------|
| ATOM RD100KM | Mifare, Desfire, NFC and Combo              |
| ATOM RD100KI | HID i-Class, Mifare, Desfire, NFC and Combo |
| ATOM RD100M  | Mifare, Desfire, NFC and Combo              |
| ATOM RD100I  | HID i-Class, Mifare, Desfire, NFC and Combo |
| ATOM RD100E  | EM Prox                                     |
| ATOM RD100KE | EM Prox                                     |

# **LED and Buzzer Indications** ATOM RD100/200: Connected through RS-232/ RS-485

| State                            | Single LED<br>(tri color)                          | Buzzer                   |
|----------------------------------|----------------------------------------------------|--------------------------|
| Power On                         | Blue (ON)                                          | OFF                      |
| Idle Online                      | Blue (ON: 200ms<br>OFF: 2200ms)                    | OFF                      |
| Idle Offline/<br>Network Failure | Red (ON: 200ms<br>OFF: 2200ms)                     | OFF                      |
| Degraded Mode                    | Orange/Yellow<br>(ON: 200ms<br>OFF: 2200ms)        | OFF                      |
| Processing                       | Green (ON: 200ms)<br>Red (ON: 200ms)               | OFF                      |
| Wait                             | Green (ON: 200ms<br>OFF: 800ms)<br>Red (ON: 200ms) | ON: 200ms<br>OFF: 1000ms |
| Alarm Minor                      | Red (ON: 200ms<br>OFF: 1000ms)                     | ON: 200ms<br>OFF: 1000ms |
| Alarm Major                      | Red (ON: 400ms<br>OFF: 800ms)                      | ON: 400ms<br>OFF: 800ms  |
| Alarm Critical                   | Red (ON till Reset)                                | ON till Reset            |

| State                                           | Single LED<br>(tri color)                 | Buzzer                              |
|-------------------------------------------------|-------------------------------------------|-------------------------------------|
| Alarm Clear                                     | OFF                                       | OFF                                 |
| Access Allowed                                  | Green (ON: 1200ms)                        | ON: 1200ms                          |
| Access Denied                                   | Red (ON: 200ms<br>OFF: 200ms)<br>3 Cycles | ON: 200ms<br>OFF: 200ms<br>3 Cycles |
| System Default                                  | Red (ON: 400ms<br>OFF: 200ms)             | ON till Reset                       |
| Lost Connectivity<br>with the ARC<br>Controller | Red (ON: 200ms<br>OFF: 200ms)             | OFF                                 |

# ATOM RD300: Connected through RS-232/ RS-485

| State                         | Buzzer  |
|-------------------------------|---------|
| Power On                      | ON (1s) |
| Idle Online                   | OFF     |
| Idle Offline/ Network Failure | OFF     |
| Degraded Mode                 | OFF     |

| State                                     | Buzzer                              |
|-------------------------------------------|-------------------------------------|
| Processing                                | No Change                           |
| Wait                                      | ON: 200ms<br>OFF: 1000ms            |
| Alarm Minor                               | ON: 200ms<br>OFF: 1000ms            |
| Alarm Major                               | ON: 400ms<br>OFF: 800ms             |
| Alarm Critical                            | ON till Reset                       |
| Alarm Clear                               | OFF                                 |
| Access Allowed                            | ON: 1200ms                          |
| Access Denied                             | ON: 200ms<br>OFF: 200ms<br>3 Cycles |
| System Default                            | ON till 5 seconds                   |
| Lost Connectivity with the ARC Controller | OFF                                 |

# ATOM RD100/200/300: Connected through Wiegand Interface

| State                                             | Single LED<br>(tri color)                 | Buzzer                              |
|---------------------------------------------------|-------------------------------------------|-------------------------------------|
| Idle                                              | Blue (ON: 200ms<br>OFF: 2200ms            | No Change                           |
| Card Detection/<br>PIN Transmission/<br>BLE Punch | Green (ON: 100ms)                         | ON: 100ms                           |
| Key Press                                         | No Change                                 | ON: 100ms                           |
| Failed                                            | Red (ON: 200ms<br>OFF: 200ms)<br>3 Cycles | ON: 200ms<br>OFF: 200ms<br>3 Cycles |
| System Default                                    | Red (ON: 400ms<br>OFF: 200ms)             | ON till 5 seconds                   |

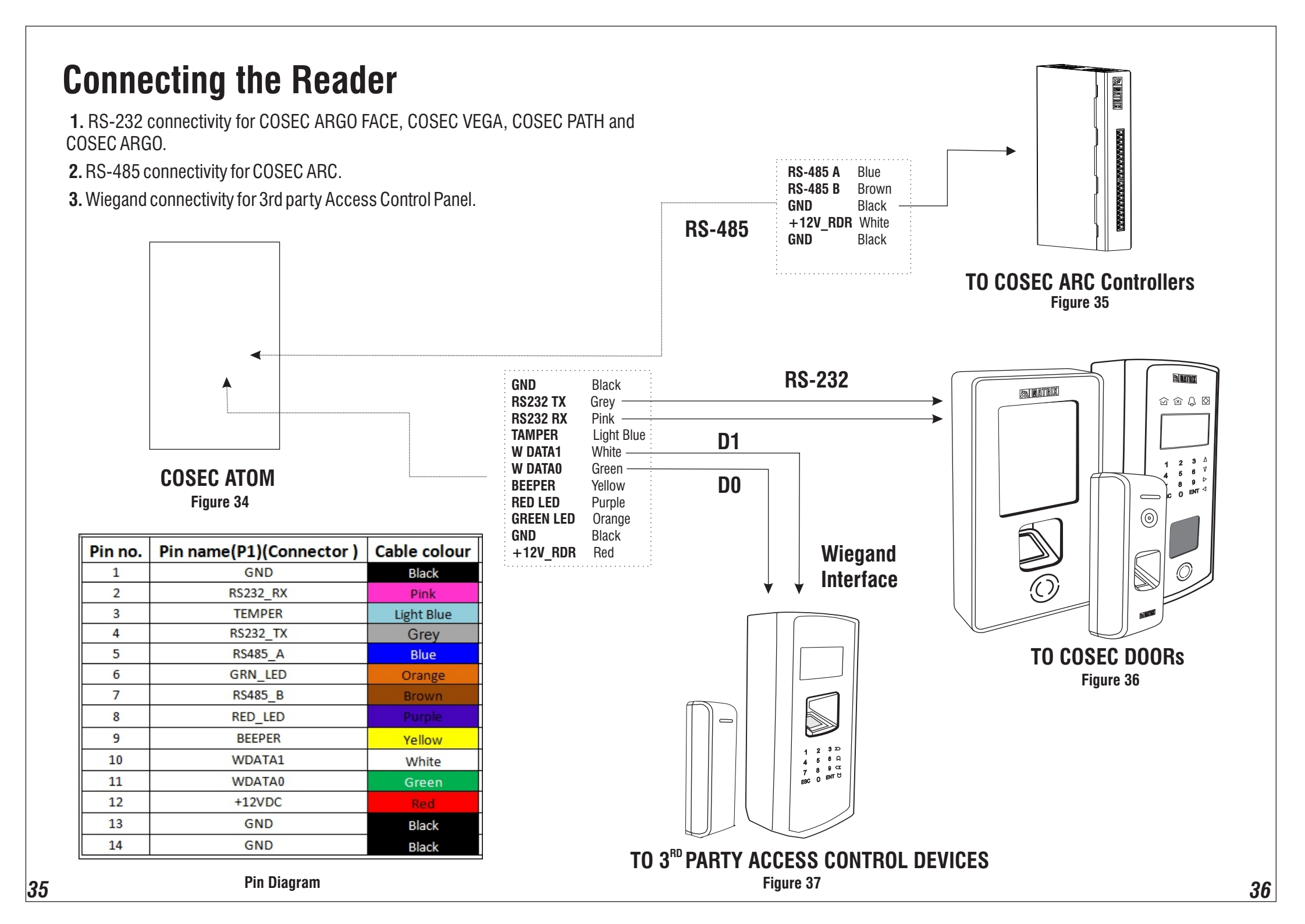

# **FCC Compliance**

This device complies with part15 of the FCC rules. Operation is subject to the following two conditions:

This device may not cause harmful interference.
This device must accept any interference received, including interference that may cause undesired operation.

This equipment has been tested and found to comply with the limits of Class A digital device, pursuant to part 15 of the FCC Rules.

These limits are designed to provide reasonable protection against harmful interference when the equipment is operated in a commercial environment.

This equipment generates, uses and can radiate radio frequency energy and, if not installed and used in accordance with the instruction manual, may cause harmful interference to radio communications. Operation of this equipment in a residential area is likely to cause harmful interference in which case the user will be required to correct the interference at his own expense.

#### Warning

This is a Class A product. In a domestic environment this product may cause radio interference in which case the user may be required to take adequate measures.

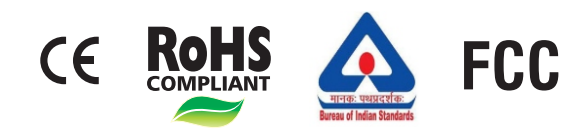

Certification in-progress for ATOM300/200/100.

# Disposal of Product after End-Of-Life WEEE Directive 2002/96/EC

The product refered is covered by the waste Electrical and Electronic Equipment (WEEE) directive and must be disposed of in a responsible manner.

At the end of product life cycle; batteries, soldered boards, metal components and plastic components must be disposed through recyclers.

If you are unable to dispose-off the products or unable to locate e-waste recyclers, you may return the products to Matrix Return Material Authorization (RMA) department.

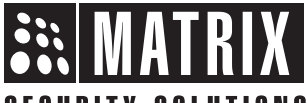

### SECURITY SOLUTIONS

#### MATRIX COMSEC PVT. LTD.

Head Office

394-GIDC, Makarpura, Vadodara, Gujarat, 390010, India Ph: (+91)1800-258-7747 Email: Support@MatrixComSec.com

www.matrixaccesscontrol.com